## JDPA継手接合研修会システム

## よくある質問

- 1. システムに接続できない
- 2. 「申請書」や「受講票」のメールが到着しない
- 3. A4サイズ以外の用紙で印刷された
- 4. 「申請書」や「受講票」が印刷されない
- 5. ボタンがクリックできない

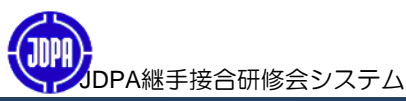

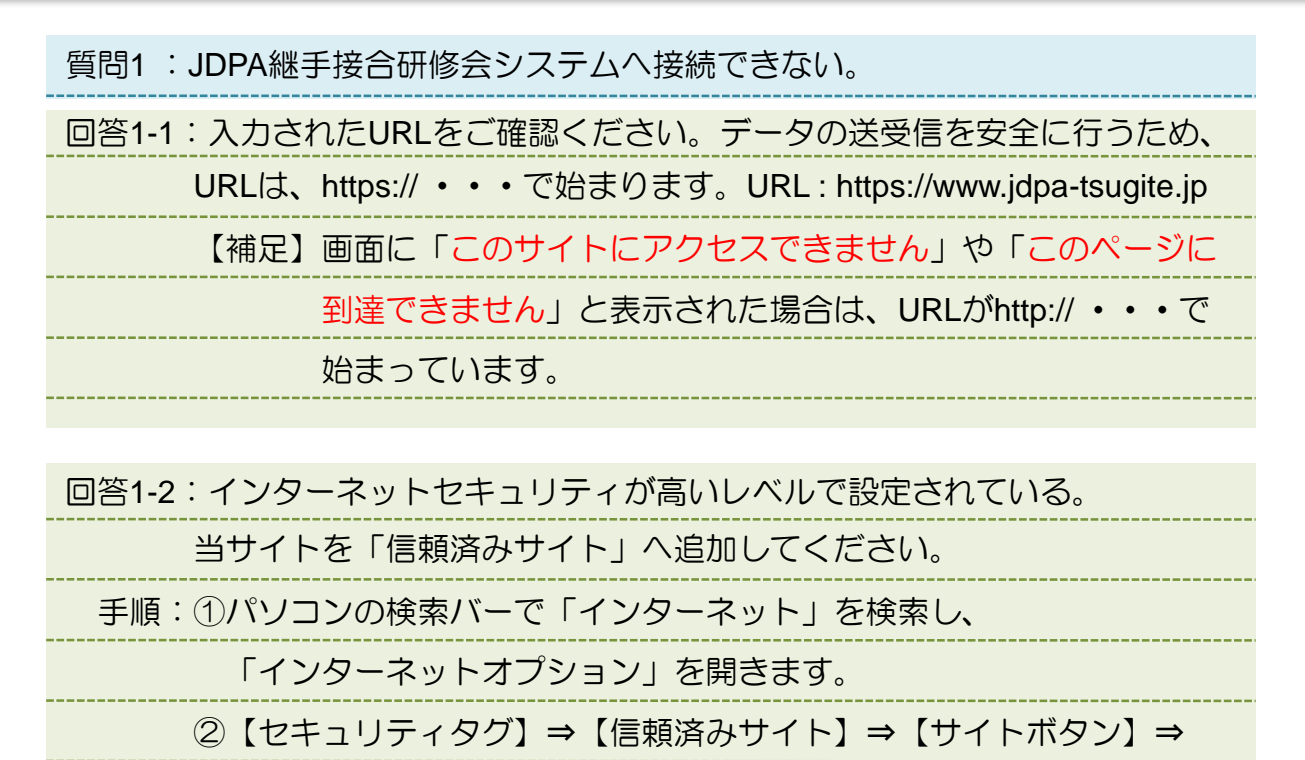

【https://www.jdpa-tsugite.jp/を入力し追加ボタンをクリック】

③JDPA継手接合研修システム

(URL: https://www.jdpa-tsugite.jp)へアクセスします。

| >                                                       |
|---------------------------------------------------------|
| す。このゾーンの Web サイ<br>います。<br>追加( <u>A</u> )               |
| 削除( <u>R</u> )<br>を必要とする( <u>S</u> )<br>閉じる( <u>C</u> ) |
| を必                                                      |

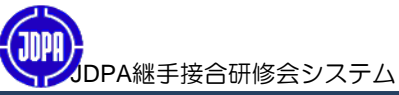

| 質問2:「申請書」や「受講票」のメールが到着しない                    |
|----------------------------------------------|
| 回答2-1:「申請完了画面」に表示された「メールアドレス」をご確認ください。       |
| メールアドレスに間違いがあれば、以下の手順で変更してください。              |
| 手順:①JDPA継手接合研修会システム                          |
| (URL : https://www.jdpa-tsugite.jp)ヘアクセスします。 |
| ②【申請済受講確認】をクリックします。                          |
| ③【ログイン画面】が開きます。                              |
| 【申請受付No】と【登録メールアドレス】を入力し、                    |
| ⇒【認証ボタン】をクリックしてください。                         |
| ④【申請済受講確認画面】が開きます。                           |
| ⇒【申請者名】をクリックしてください。                          |
| ⑤【申請者確認画面】が開きます。                             |
| ⇒【内容変更ボタン】をクリックしてください。                       |
| ⑥【メールアドレス】を変更し、                              |
| ⇒【登録するボタン】をクリックしてください。                       |
| ⑦システムから変更したメールアドレスに                          |
| 「申請書」または「受講票」を送信します。                         |

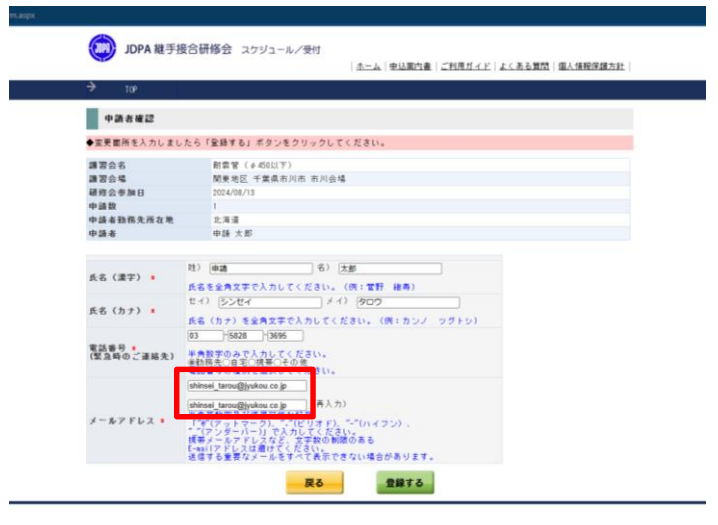

回答2へ続く⇒

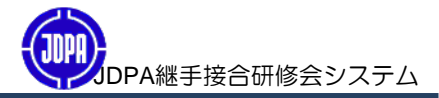

| 回答2-2:メールサーバーのセキュリティが高いレベルで設定されている。 |
|-------------------------------------|
| 手順:①前ページ回答1の①~③を行ってください。            |
| ②【申請済受講確認画面】が開き、【すべての受講申込書を印刷ボタン】   |
| または【すべての受講票を印刷ボタン】をクリックし、           |
| 「申請書」または「受講票」を取り出します。               |
| 以下の手順で「申請書」または「受講票」を取り出してください。      |
|                                     |

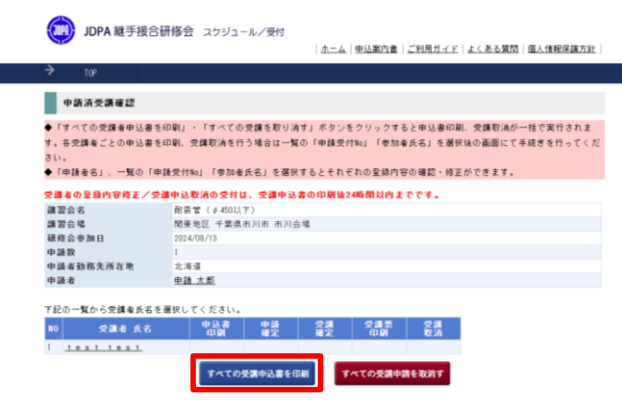

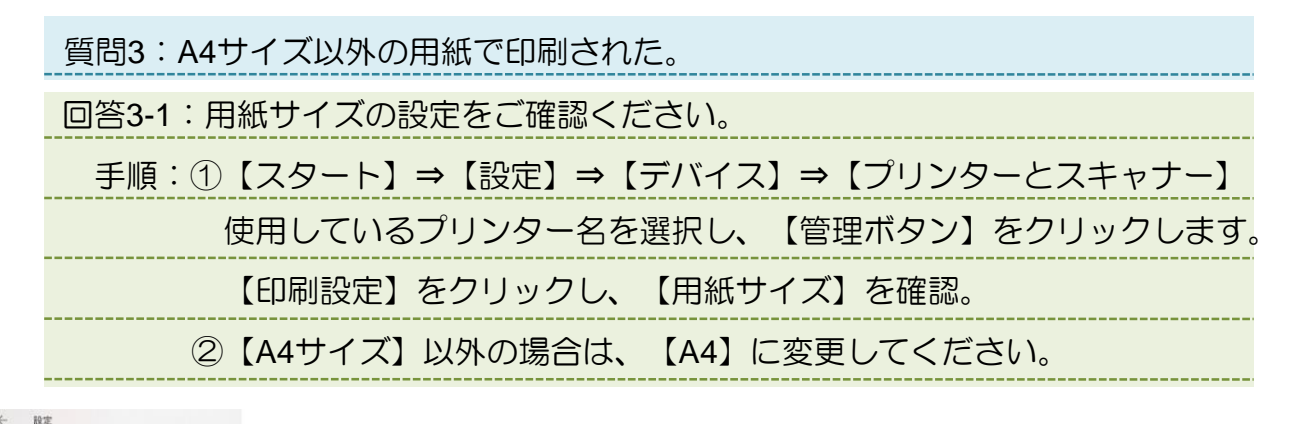

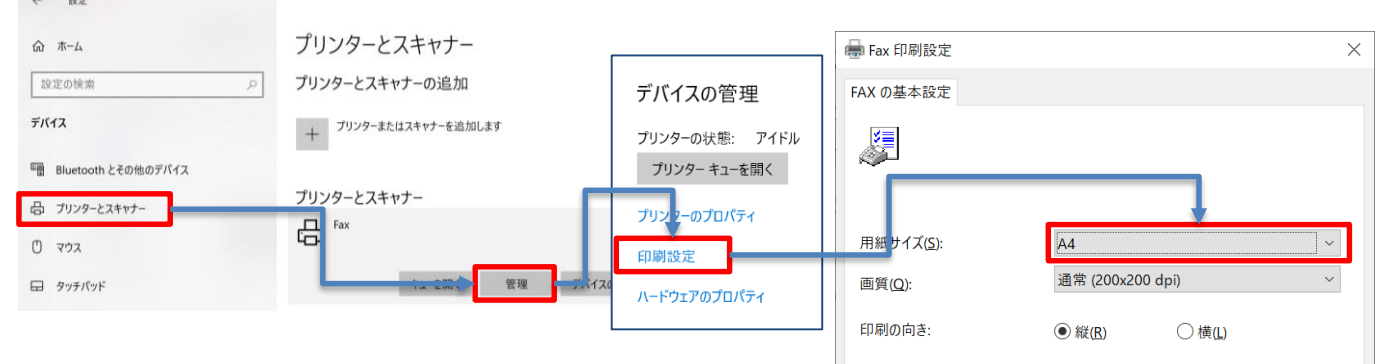

※パソコン、プリンターにより画面が異なります。

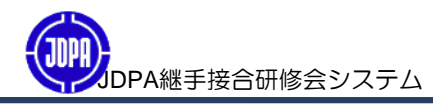

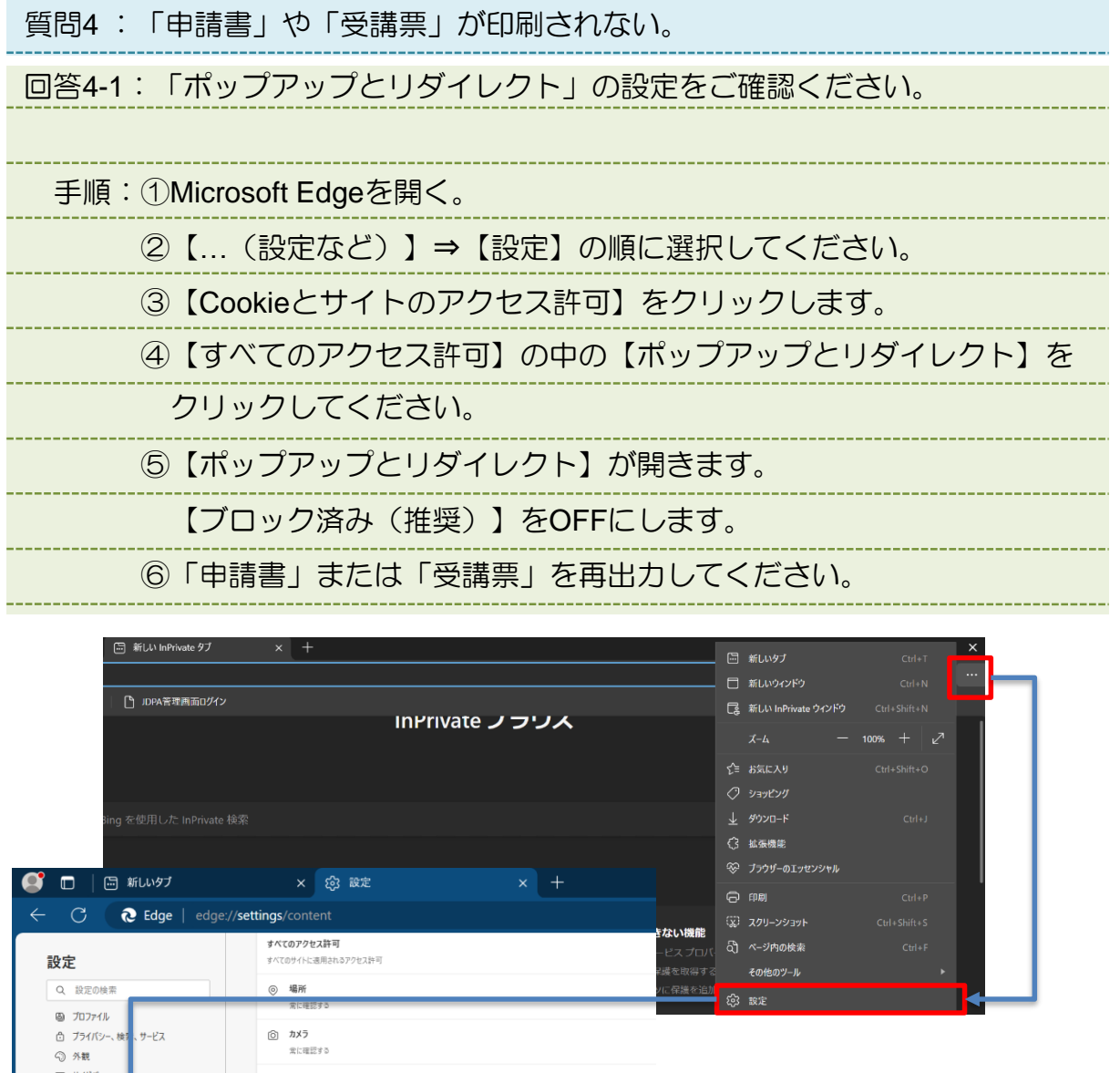

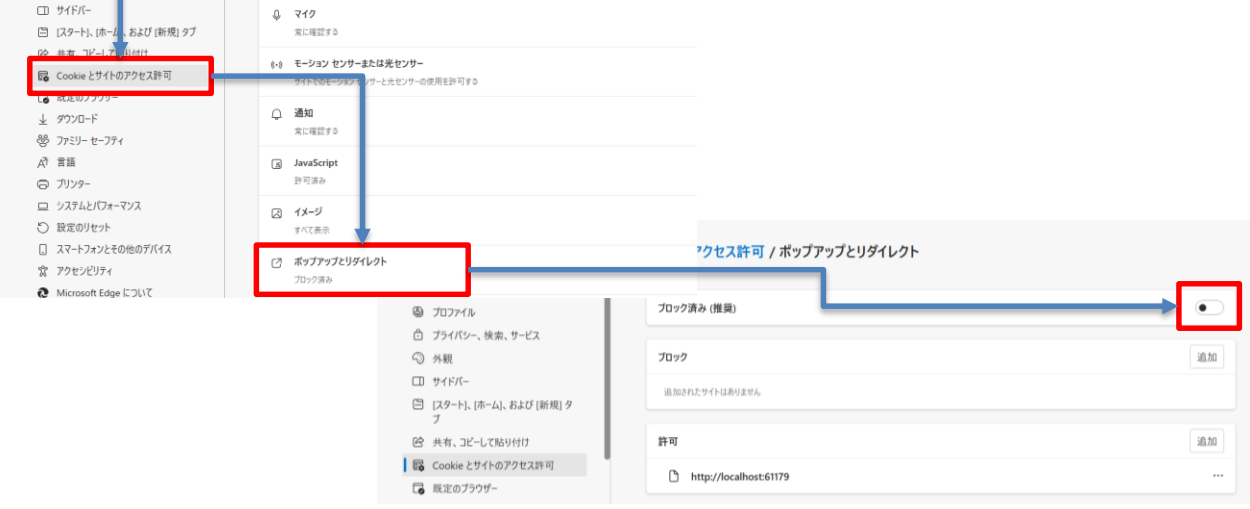

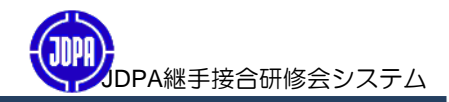

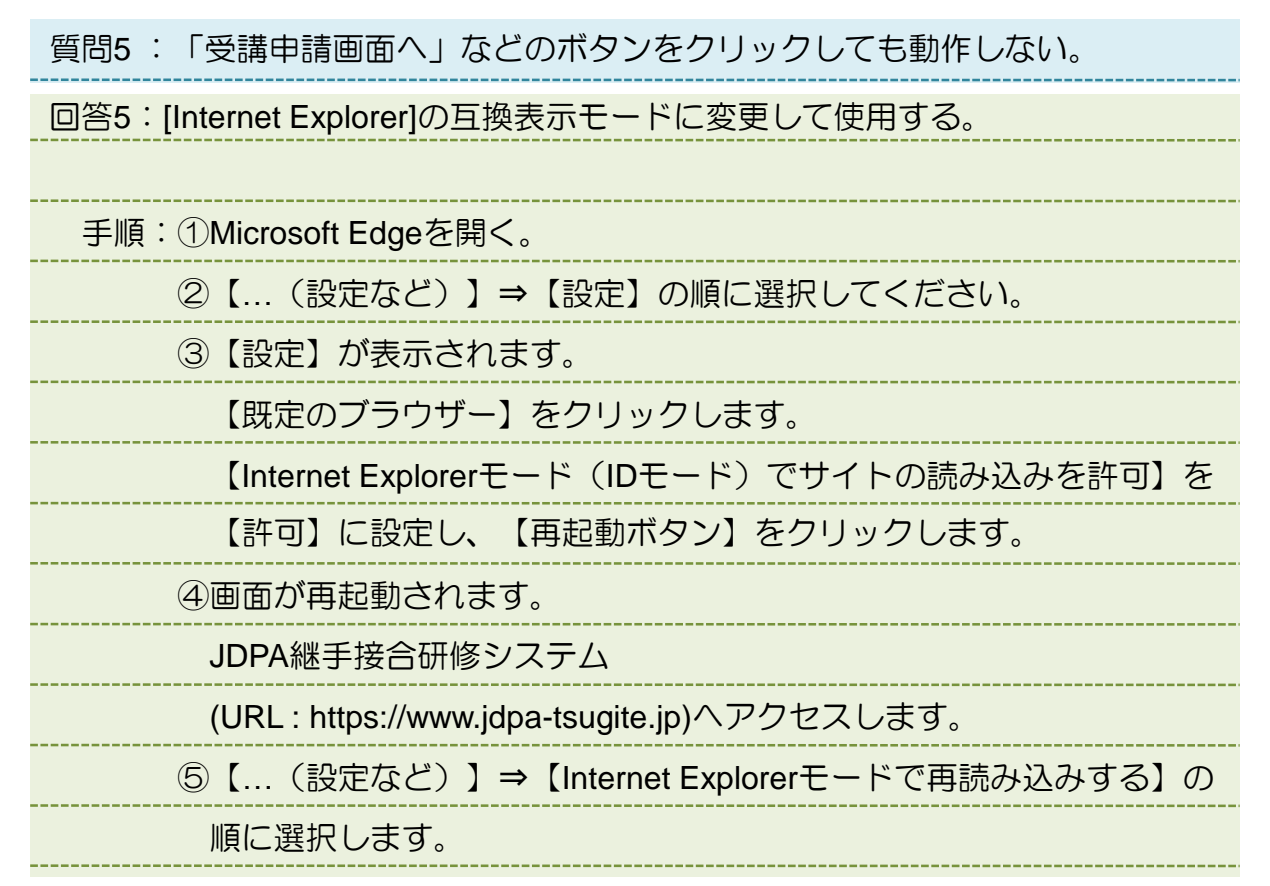

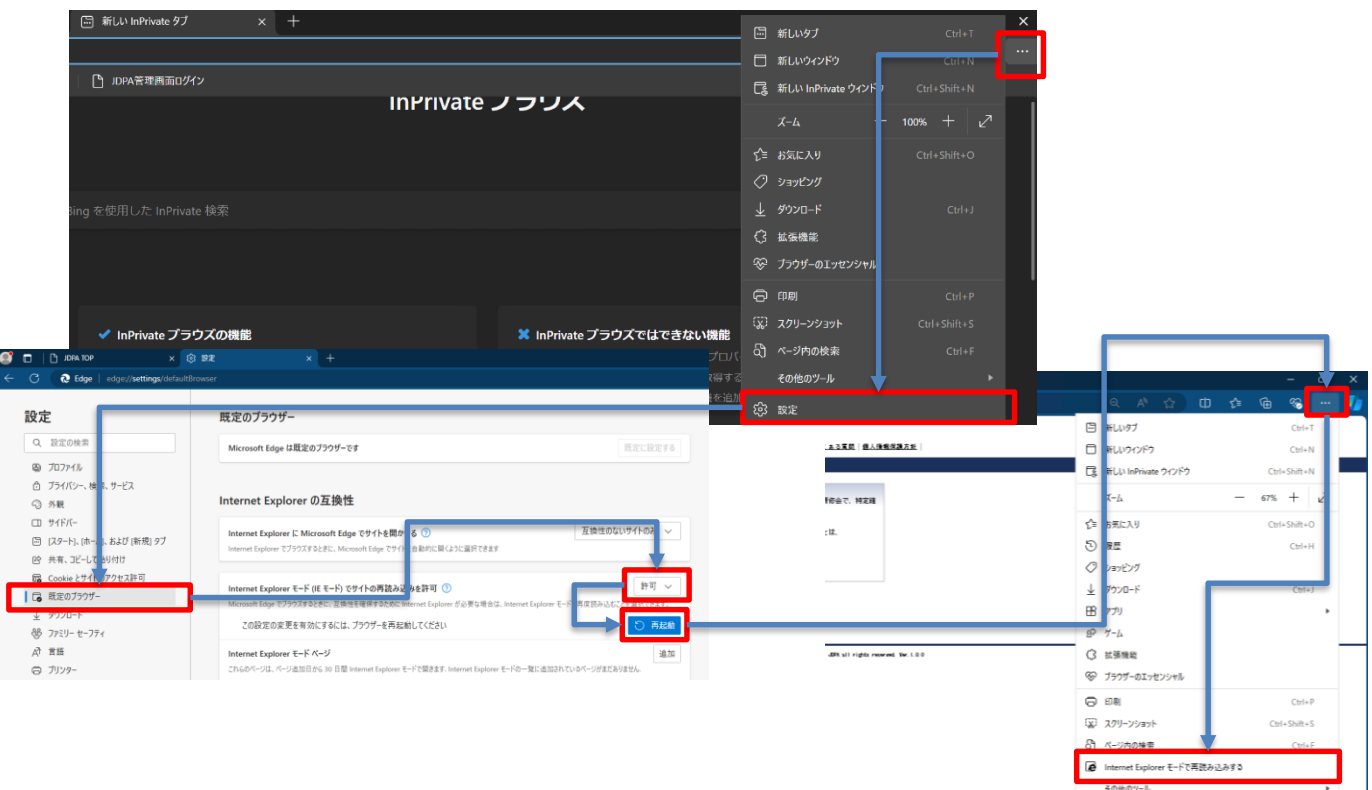